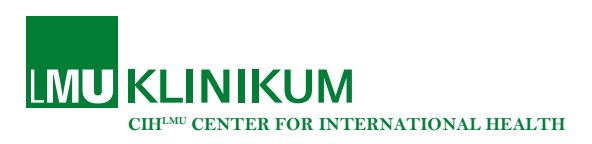

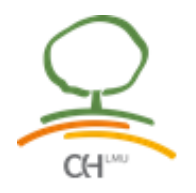

## Determining the rank of a journal in the Journal Citation Reports

In order for a paper to be used for a cumulative dissertation, it must be published in a journal that is among the top 80% in its field. Here we explain how to determine the ranking of a journal.

1. Log into Journal Citation Reports via the university library. Use your campus ID. The site that opens should look like this:

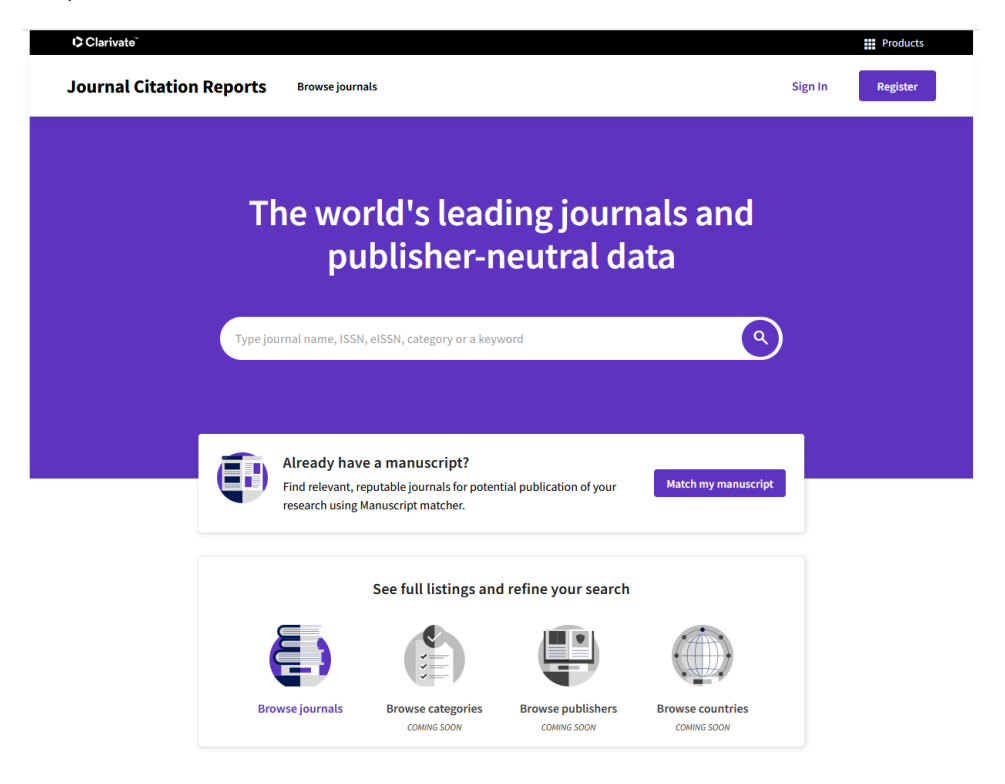

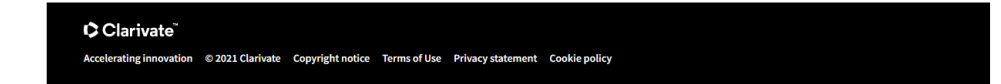

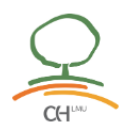

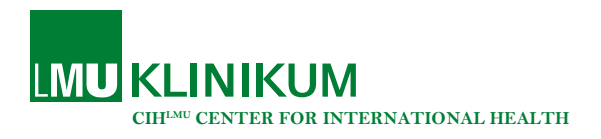

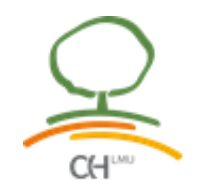

Enter the name of your journal into the search field. Select the journal you are searching for (→).

| Subjective Subjective     Subjective Subjective                                                  Subjective      Sub                                                                                                    | Clarivato                                                                                                    | Browse journals                   | al Lancel .                           |                     | III Product |
|----------------------------------------------------------------------------------------------------|----------------------------------------------------------------------------------------------------|-----------------------------------|---------------------------------------|---------------------|-------------|
| Subscription     Subscription     Subscription <th></th> <th></th> <th></th> <th></th> <th></th>                                                                                                    |                                                                                                    |                                   |                                       |                     |             |
| Lencet LSV/RES   USV/RES USV/RES   LNCET LSV/RES   LANCET NUR 2552-3018 / 2352-3018   LANCET NUR 2665-5247 / 2666-5247   LANCET ONCOLOGY 1470-2045 / 1474-5488   LANCET NEUROLOGY 1470-2045 / 1474-5488   LANCET NEURO                                                                                                    | Th                                                                                                    | e world's le                      | ading jourr                           | nals and            |             |
| LUNCET<br>LANCET<br>LANCET<br>LANCET HIV<br>LANCET NUCLICOSY<br>LANCET ONCOLOGY<br>LANCET ONCOLOGY<br>LAN |                                                                                                    | publishe                          |                                       |                     |             |
| INSURATE IN TRANSPORTED IN TRANSPORTED IN TRANSPOR                                                                                                    | Lancet                                                                                                    |                                   |                                       | × Q                 |             |
| Lancet HIV 2352-3018 / 2352-3018<br>Lancet HIV 2352-3018 / 2352-3018<br>Lancet Microbe 2666-5247 / 2666-5247<br>LANCET ONCOLOGY 1470-2045 / 1474-5488<br>LANCET NEUROLOGY 1474-4425 / 1474-4465<br>See all 17 results ><br>CATEGORY MARE<br>There are no Categories that match your search.                                                                                                    |                                                                                                    | LM E                              | 0140-67                               | N<br>36 / 1474-547X |             |
| Lancet Microbe 2666-5247 / 2666-5247<br>LANCET ONCOLOGY 1470-2045 / 1474-5488<br>LANCET NEUROLOGY 1474-4425<br>See all 17 results →<br>CATEGORY MAME<br>There are no Categories that match your search.                                                                                                    | Lancet HI                                                                                                    | v                                 | 2352-30                               | 18 / 2352-3018      |             |
| LANCET ONCOLOGY<br>LANCET NEUROLOGY<br>See all 17 results<br>CATEGORY MARE<br>There are no Categories that match your search.<br>Browse journals<br>Browse categories<br>COMING SOON                                                                                                    | Lancet Mi                                                                                                    | crobe                             | 2666-52                               | 47 / 2666-5247      |             |
| LANCET NEUROLOGY<br>See all 17 results ><br>CATEGORY HAME<br>There are no Categories that match your search.<br>Browse journals<br>Browse categories<br>COMING SOON                                                                                                    | LANCET O                                                                                                    | DNCOLOGY                          | 1470-20                               | 45 / 1474-5488      |             |
| See all 17 results  CATEGORY HAME There are no Categories that match your search.  There are no Categories that match your search.  Browse journals Browse categories COMING SOON Browse countries COMING SOON COMING SOON COMING SOON COMING SOON COMING SOON                                                                                                    | LANCET                                                                                                    | IEUROLOGY                         | 1474-44                               | 22 / 1474-4465      |             |
| CATEGORY HAME       NUMBER OF JOURNALS         There are no Categories that match your search.       Image: Comparison of the comparison of the compariso                                                                                                    | See all 17                                                                                                    | results >                         |                                       |                     |             |
| There are no Categories that match your search.<br>Browse journals Prowse categories<br>COMING SOON Browse publishers COMING SOON Browse countries<br>COMING SOON COMING SOON                                                                                                    | CATEGORY N                                                                                                    | AME                               | NUMBER                                | DF JOURNALS         |             |
| Browse journals       Browse categories       Browse publishers       Browse countries         COMING SOON       COMING SOON       COMING SOON       COMING SOON                                                                                                    | There are                                                                                                    | no Categories that match your sea | rch.                                  |                     |             |
| Browse journals Browse categories COMING SOON COMING SOON COMING SOON                                                                                                    | E Contraction of the second second seco |                                   |                                       |                     |             |
| Browse journals Browse categories Browse publishers Browse countries<br>coming soon coming soon coming soon                                                                                                    |                                                                                                    |                                   |                                       |                     |             |
|                                                                                                    | Brow                                                                                                    | se journals Browse catego         | ries Browse publishers<br>COMING SOON | Browse countries    |             |
|                                                                                                    |                                                                                                    |                                   |                                       |                     |             |
|                                                                                                    |                                                                                                    |                                   |                                       |                     |             |
|                                                                                                    |                                                                                                    |                                   |                                       |                     |             |

3. Select the most recent year available  $(\rightarrow)$ .

Example: The most recent year for which the impact factor is available is 2020.

© 2021 Clarivate Copyright notice Terms of Use Privacy statement Cookie policy

| Home > Journal profile |                                         |                   |                         |
|------------------------|-----------------------------------------|-------------------|-------------------------|
| 2020                   |                                         |                   |                         |
|                        |                                         |                   |                         |
| LANCET                 | Journal information                     | 1                 |                         |
|                        | EDITION                                 |                   |                         |
| ISSN                   | Science Citation Ind<br>Expanded (SCIE) | ex                |                         |
| 0140-6736              | Expanded (ooie)                         |                   |                         |
| EISSN                  | MEDICINE GENERAL                        | R                 |                         |
| 1474-547X              | INTERNAL - SCIE                         |                   |                         |
| JCR ABBREVIATION       |                                         |                   |                         |
| LANCET                 | LANGUAGES                               | REGION            | 1ST ELECTRONIC JCR YEAR |
|                        | English                                 | ENGLAND           | 1997                    |
|                        | Publisher informati                     | on                |                         |
| Lunder                 |                                         | 1000500           |                         |
|                        | ELSEVIER SCIENCE                        | STE 800, 230 PARK | 52 issues/year          |
|                        | INC                                     | AVE, NEW YORK,    |                         |
|                        |                                         | NY 10169          |                         |
|                        |                                         |                   |                         |
|                        |                                         |                   |                         |

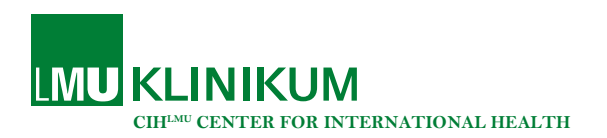

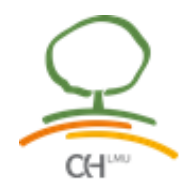

4. Scroll down to search for the impact factor of the journal.

Example: The journal "Lancet" had an impact factor of 79.321 in 2020.

## Journal's performance Journal Impact Factor The Journal Impact Factor (JIF) is a journal-level metric calculated from data indexed in the Web of Science Core Collection. It should be used with careful attention to the many factors that influence citation rates, such as the volume of publication and citations characteristics of the subject area and type of journal. The Journal Impact Factor can complement expert opinion and informed peer review. In the case of academic evaluation for tenure, it is inappropriate to use a journal-level metric as a proxy measure for individual researchers, institutions, or articles. Learn more 2020 JOURNAL IMPACT FACTOR JOURNAL IMPACT FACTOR WITHOUT SELF Journal Impact Factor contributing items ± Export 79.321 78.109 Citable items (539) Citing Sources (5,232) View calculation View calculation TITLE CITATION COUNT Journal Impact Factor Trend 2020 ▲ Export Global, regional, and national incidence, prevalence, 1199 and years lived with disability for 354 diseases and Global, regional, and national age-sex-specific 763 🔓 80.000 100% mortality for 282 causes of death in 195 countries F 735 6 Alcohol use and burden for 195 countries and 60.000 75% tor territories, 1990-2016: a systematic analysis for the Impact ntilei Food in the Anthropocene: the EAT-Lancet 718 50% 40.000 Commission on healthy diets from sustainable food regor Jour 20.000 25% Hepatocellular carcinoma 648 0.000 Global, regional, and national comparative risk 614 6 2016 2017 2018 2019 2020 assessment of 84 behavioural, environmental and JCR Years Lenvatinib versus sorafenib in first-line treatment of 545 Journal Impact Factor patients with unresectable hepatocellular MEDICINE, GENERAL & INTERNAL - SCIE .... .... . . . ....

5. Look for the "category" of the journal.

Example: The journal "Lancet" belongs to the category "Medicine, General & Internal – Scie".

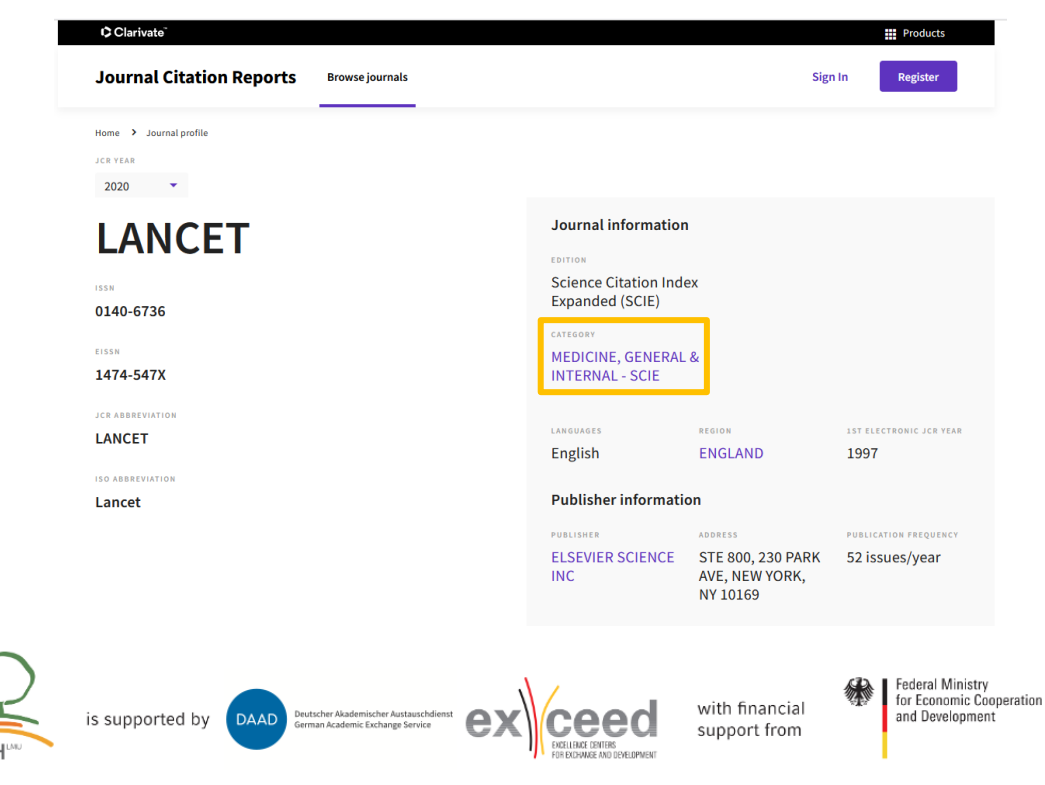

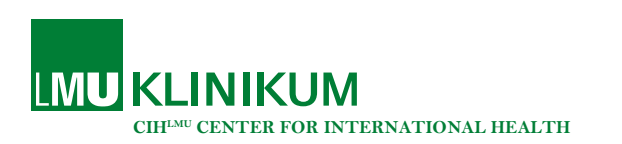

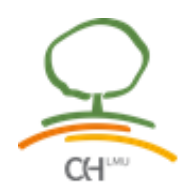

- 6. Go back to the initial Journal Citation Reports website.
- 7. Enter the category into the search field to determine how many journals are part of the same category as the one you are interested in. Click on the category  $(\rightarrow)$ .

Example: The journal "Lancet" belongs to the category "Medicine, General & Internal – Scie", so please enter "Medicine, General & Internal" into the search field. By clicking on the category, you will be forwarded to the website with all journals of the same category. The category "Medicine, General & Internal" has 318 journals.

|                          | The                                                                                                    | e worl<br>pub                                                                                                    | d's le<br>lishe                                                                     | eading jou<br>er-neutral o                                                                                                    | rnals<br>data                                                                               | and                                                                                      |                                                                                                    |                                                                                                    |                                                                    |
|--------------------------|----------------------------------------------------------------------------------------------------|----------------------------------------------------------------------------------------------------|-------------------------------------------------------------------------------------|----------------------------------------------------------------------------------------------------|---------------------------------------------------------------------------------------------|------------------------------------------------------------------------------------------|----------------------------------------------------------------------------------------------------|----------------------------------------------------------------------------------------------------|--------------------------------------------------------------------|
|                          | MEDICINE, O<br>Journal Name<br>Category Ham<br>Medicine, O                                                                                                    | GENERAL & INTE                                                                                                    | ERNAL                                                                               | 1558<br>NUM<br>383                                                                                                    | /eISSN<br>BER OF JOURNALS<br><b>journals</b>                                                | ×Q                                                                                       |                                                                                                    |                                                                                                    |                                                                    |
|                          | Browse                                                                                                    | journals                                                                                                    | Browse categ<br>COMING SOO                                                          | ories Browse publisher<br>v coming Soow                                                                                                    | s Browse<br>COMM                                                                            | countries<br>KG SOON                                                                     |                                                                                                    |                                                                                                    |                                                                    |
| © Clari<br>Journ         | vato <sup>-</sup><br>nal Citation Reports                                                                                                    | Browse journals                                                                                                    |                                                                                     |                                                                                                    |                                                                                             |                                                                                          | Sign In                                                                                                    | Registe                                                                                                    | r                                                                  |
| Journ                    | vato:<br>nal Citation Reports<br>3 journals                                                                                                    | Browse journals                                                                                                    | urnal name, I:                                                                      | SSN, elSSN, category or a keyv                                                                                                    | vor Q                                                                                       |                                                                                          | Sign In                                                                                                    | Registe                                                                                                    | r<br>port                                                          |
| Journ<br>318             | vato:<br>hal Citation Reports<br>3 journals<br>Q Find in table                                                                                                    | Browse journals                                                                                                    | urnal name, l'                                                                      | SSN, eISSN, category or a keyv                                                                                                    | vor Q<br>Indi                                                                               | cators: Default                                                                          | Sign In                                                                                                    | Registe                                                                                                    | r<br>port                                                          |
| Dolari<br>Journ<br>318   | vato"<br>hal Citation Reports<br>B journals<br>Q find in table<br>Categories<br>Journal name -                                                                                                    | Browse journals                                                                                                    | umal name, l:<br>eISSN                                                              | SSN, eISSN, category or a keyv                                                                                                    | vor Q<br>Indi<br>Total<br>Citations V                                                       | cators: Default                                                                          | Sign In<br>• 8<br>JIF Quartile                                                                                                    | Registe                                                                                                    | r<br>port                                                          |
| Clari<br>Journ<br>318    | vato"<br>hal Citation Reports<br>B journals<br>Q Find in table<br>Categories<br>Journal name -<br>NEW ENGLAND JOURNAL OF                                                                                                    | Browse journals<br>Type jo<br>ISSN<br>0028-4793                                                                             | et55N<br>1533-4406                                                                  | SSN, eISSN, category or a keyv<br>Category<br>MEDICINE, GENERAL &                                                                                                    | vor Q<br>Indi<br>Citations v<br>464,351                                                     | cators: Default<br>2020 JIF ~<br>91.245                                                  | Sign In<br>- &                                                                                                    | Registe<br>Bageste<br>Esp<br>2020 JCl -<br>26.14                                                                                                    | Port<br>964<br>G                                                   |
| Clari<br>Journ<br>318    | veto"<br>hal Citation Reports<br>B journals<br>Q Find in table<br>Categories<br>Journal name -<br>NEW ENGLAND JOURNAL OF<br>MEDICINE                                                                                                    | Browse journals<br>Type jo<br>155N<br>0028-4793<br>0140-6736                                                                | etSSN<br>1533-4406<br>1474-547X                                                     | SSN, elSSN, category or a keyv<br>Category<br>MEDICINE, GENERAL &<br>INTERNAL - SCIE<br>MEDICINE, GENERAL &                                                                                                    | von Q<br>Indi<br>Citations Q<br>464,351<br>369,601                                          | cators: Default<br>2020 JIF ~<br>91.245<br>79.321                                        | Sign In<br>Sign 2<br>Sign 2<br>Sig | III         Plotted           Register         4           Exp         5           2020 JCI ~         26.14           20.05         5                                                                | r<br>port<br>2:                                                    |
| Clari<br>Journ<br>318    | veto<br>hal Citation Reports<br>B journals<br>Q Find in table<br>Categories<br>Journal name -<br>NEW ENCLAND JOURNAL OF<br>MEDICINE<br>LANCET<br>JAMA-JOURNAL OF THE AMERICA<br>MEDICAL ASSOCIATION                                               | Browse journals Type jo Type jo                                                                                             | et55N<br>1533-4406<br>1474-547X<br>1538-3598                                        | SSN, eISSN, category or a keyv<br>Category<br>MEDICINE, GENERAL &<br>MEDICINE, GENERAL &<br>MEDICINE, GENERAL &<br>MEDICINE, GENERAL &<br>MEDICINE, GENERAL &                                                                                                    | vor Q<br>Indi<br>Citations 4<br>464,351<br>369,601<br>224,147                               | 2020 JIF -<br>91.245<br>79.321<br>56.272                                                 | Sign In  Sign 2  Sign 2  Sign                                                                                                    | III         Plotted           Register         4           Exp         5           2020 JCl ~         2           26.14         20.05           11.48         2                                      | r<br>pport<br>e<br>C<br>C                                          |
| O Clari<br>Journ<br>318  | vato" hal Citation Reports big journals categories Journal name - NEW ENGLAND JOURNAL OF LANCET JAMA-JOURNAL OF THE AMERICA MEDICAL ASSOCIATION Nature Reviews Disease Primers                                                                    | Browse journals<br>Type jou<br>issn<br>0028-4793<br>0140-6736<br>N 0098-7484<br>2056-676X                                   | eISSN<br>1533-4406<br>1573-547X<br>1538-3598<br>2056-676X                           | SSN, elSSN, category or a keyv<br>Category<br>MEDICINE, GENERAL &<br>MEDICINE, GENERAL &<br>MEDICINE, GENERAL &<br>MEDICINE, GENERAL &<br>MEDICINE, GENERAL &<br>MEDICINE, GENERAL &                                                                                                    | vor Q Q<br>Indi<br>Citations Q<br>464,351 Q<br>369,601 Q<br>224,147 Q                       | 2020 JJF -<br>91.245<br>79.321<br>55.272<br>52.329                                       | Sign In  Sign 2  Sign 2  Sign                                                                                                    | Registe           Registe           2020 JCI -           26.14           20.05           11.48           16.63                                                                                       | r 2 2 C C 4                                                        |
| D Clari<br>Journ<br>318  | vato"  aal Citation Reports  b journals  categories journal name -  NEW ENCLAND JOURNAL OF LANCET  JAMA-JOURNAL OF THE AMERICA MEDICAL ASSOCIATION Nature Reviews Disease Primers  BMJ-British Medical Journal                                    | Browse journals<br>Type jou<br>issn<br>0028-4793<br>0140-6736<br>N 0098-7484<br>2056-676X<br>1756-1833                      | eISSN<br>253-4406<br>1533-4406<br>1538-3598<br>2056-676X<br>1756-1833               | SSN, eISSN, category or a keyw<br>Category<br>MEDICINE, GENERAL &<br>MEDICINE, GENERAL &<br>MEDICINE, GENERAL &<br>MEDICINE, GENERAL &<br>MEDICINE, GENERAL &<br>MEDICINE, GENERAL &<br>MEDICINE, GENERAL &<br>MEDICINE, GENERAL &                                                                      | xor Q Indi<br>Citations Q<br>464,351<br>369,601<br>224,147<br>14,221<br>158,747             | Cators: Default<br>2020 JF -<br>91.245<br>79.321<br>56.272<br>52.329<br>39.890           | Sign In<br>Sign 2<br>Sign 2<br>Si                                                                                                    | Image: Product           Register           Customize           Customize           2020 JCl -           26.14           20.05           11.48           16.63           6.27                        | r<br>2<br>2<br>2<br>3<br>6<br>6<br>6<br>6<br>6<br>7<br>8<br>1<br>8 |
| D Clarit<br>Journ<br>318 | vato"  Aal Citation Reports  Journals  Categories Journal name -  NEW ENGLAND JOURNAL OF MEDICINE LANCET  JAMA-JOURNAL OF THE AMERICA MEDICAL ASSOCIATION Nature Reviews Disease Primers  BMJ-British Medical Journal ANNALS OF INTERNAL MEDICINE | Browse journals<br>Type jo<br>Type jo<br>155N<br>0028-4793<br>0140-6736<br>0140-6736<br>0205-676X<br>1756-1833<br>0003-4819 | etSSN<br>1533-4406<br>1533-547X<br>1538-3598<br>2056-676X<br>1756-1833<br>1539-3704 | SSN, eISSN, category or a keyw<br>Category<br>MEDICINE, GENERAL &<br>MEDICINE, GENERAL &<br>MEDICINE, GENERAL &<br>MEDICINE, GENERAL &<br>MEDICINE, GENERAL &<br>MEDICINE, GENERAL &<br>MEDICINE, GENERAL &<br>MEDICINE, GENERAL &<br>MEDICINE, GENERAL &<br>MEDICINE, GENERAL &<br>MEDICINE, GENERAL & | vor Q<br>Indi<br>Citations Q<br>464,351<br>369,601<br>224,147<br>14,221<br>158,747<br>2,588 | cators: Default<br>2020 JF -<br>91.245<br>79.321<br>56.272<br>52.329<br>39.690<br>25.391 | Sign In            JIF Quartile            Q1            Q1            Q1            Q1            Q1            Q1            Q1            Q1            Q1            Q1            Q1            Q1            Q1                                                                                                    | Image: Poloci           Register           Register           Expr           Expr           2020 JCI -           26.14           20.05           11.48           16.63           6.27           6.28 | r pport 2 96.6 C C C 4 8 C C                                       |

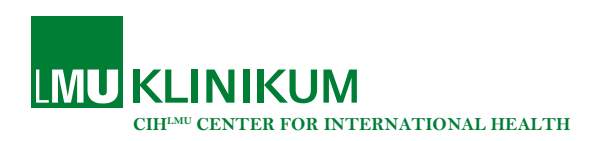

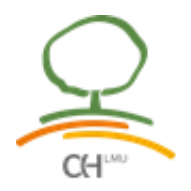

8. Multiply the total number of journals in your category by 0.8 ( $\triangleq$  80%) to determine the rank of the journal at the bottom of the top 80%.

*Example:* 318 journals multiplied by 0.8 = 254.4 -> All journals including the one on rank 254 are within the top 80% of the category "Medicine, General & Internal – Scie".

9. Sort all journals in the category by their impact factor from big to small ( $\rightarrow$ ). Determine if the journal you are interested in is among the top 80% in its field.

*Example*: The journal of your interest is among the top 80% if it is among the first 254 journals listed. The journal "Lancet" is on rank 2, meaning that if you publish a paper in Lancet it fulfills the requirements for a cumulative thesis.

|        | Categories                                          |           |           |                                        |                    |              |    |            |          |
|--------|-----------------------------------------------------|-----------|-----------|----------------------------------------|--------------------|--------------|----|------------|----------|
| Filter | Journal name 👻                                      | ISSN      | eISSN     | Category                               | Total<br>Citations | 2020 JIF 👻 🧹 |    | 2020 JCI ~ | % (<br>G |
| 1      | NEW ENGLAND JOURNAL OF<br>MEDICINE                  | 0028-4793 | 1533-4406 | MEDICINE, GENERAL &<br>INTERNAL - SCIE | 464,351            | 91.245       | Q1 | 26.14      | C        |
|        | LANCET                                              | 0140-6736 | 1474-547X | MEDICINE, GENERAL &<br>INTERNAL - SCIE | 369,601            | 79.321       | Q1 | 20.05      | 2:       |
|        | JAMA-JOURNAL OF THE AMERICAN<br>MEDICAL ASSOCIATION | 0098-7484 | 1538-3598 | MEDICINE, GENERAL &<br>INTERNAL - SCIE | 224,147            | 56.272       | Q1 | 11.48      | C        |
|        | Nature Reviews Disease Primers                      | 2056-676X | 2056-676X | MEDICINE, GENERAL &<br>INTERNAL - SCIE | 14,221             | 52.329       | Q1 | 16.63      | 4        |
|        | BMJ-British Medical Journal                         | 1756-1833 | 1756-1833 | MEDICINE, GENERAL &<br>INTERNAL - SCIE | 158,747            | 39.890       | Q1 | 6.27       | 8:       |
|        | ANNALS OF INTERNAL MEDICINE                         | 0003-4819 | 1539-3704 | MEDICINE, GENERAL &<br>INTERNAL - SCIE | 72,588             | 25.391       | Q1 | 6.28       | C        |
|        | Lancet Digital Health                               | N/A       | 2589-7500 | MEDICINE, GENERAL &<br>INTERNAL - SCIE | 1,260              | 24.519       | Q1 | 3.41       | 10       |
|        | JAMA Internal Medicine                              | 2168-6106 | 2168-6114 | MEDICINE, GENERAL &<br>INTERNAL - SCIE | 25,002             | 21.873       | Q1 | 5.21       | 8        |

10. <u>Tip</u>: If you do not want to count the rank of all journals to see on which rank the journal of your interest is, scroll down to the bottom of the page and use the "items per page" function.

*Example:* Select "200 items per page" and search for the journal of interest by using the STRG + F function. If you find your journal of interest on page 1, it means it is still among the top 80%.

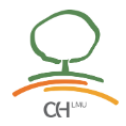

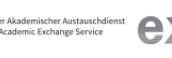

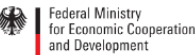